## How to create your Facebook Fundraiser for Marathon by Midnight:

Step 1: Create or join your team by going to <u>www.choa.org/marathon</u>Step 2: Click "Access your participant center" at the end of your registration process.

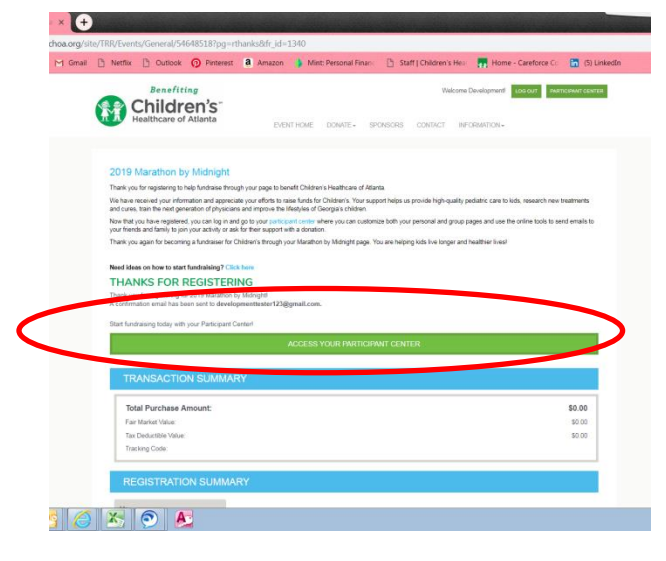

OR

Log into your participant center by logging in on the homepage.

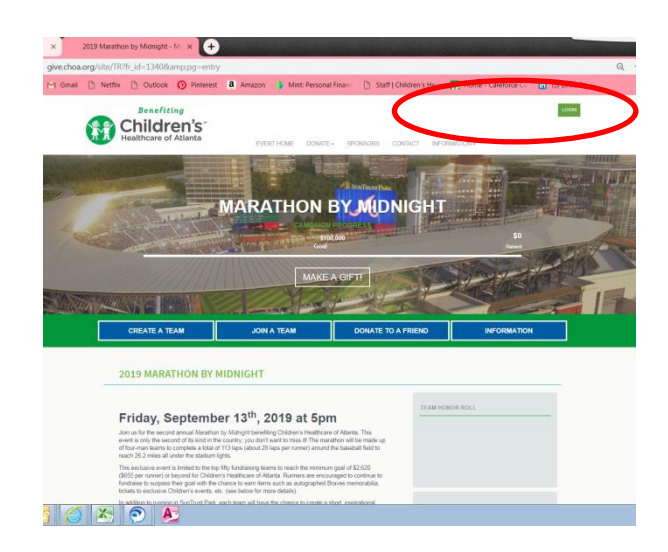

Step 3: Click the "Fundraise on Facebook" button on the right side of the screen

| nail 🗋 Netfli | Outloo                                                                                                    | ik 🕥 Pinterest | a Amazon                  | Mint: Personal Financ | Staff   Children's Hea | Home - Careforce Co                                                                                                    | (5) LinkedIn     |  |
|---------------|----------------------------------------------------------------------------------------------------|----------------|---------------------------|-----------------------|------------------------|----------------------------------------------------------------------------------------------------|------------------|--|
|               | Welcome, Development Tester M                                                                                                    |                |                           |                       |                        | chelle's feat 2   Profile   Help   Log Ox                                                                                                    |                  |  |
|               | Your Fundra                                                                                                    | Star Progress  | \$655.(<br>Wy Goal (charg | 00<br>0%<br>Paccent   | 228<br>Days Left       | Sond email  All Collection  And Collection  And Collectio     |                  |  |
|               | What is do next?           If is any end of head high.           If is any end of head high.           If is any end of head high.           If is any end of head high.           If is any end of head high.           If is any end of head high.           If is any end of head high.           If is any end of head high.           If is any end of head high.                                                                                                    |                |                           |                       |                        | The set of the set of the set of | 2<br>9<br>1<br>1 |  |
|               | Processor     Processor     Processor |                |                           |                       |                        | - 1                                                                                                    |                  |  |

Step 4: Follow the prompt on the screen and allow access to your Facebook, and allow to access your Fundraisers

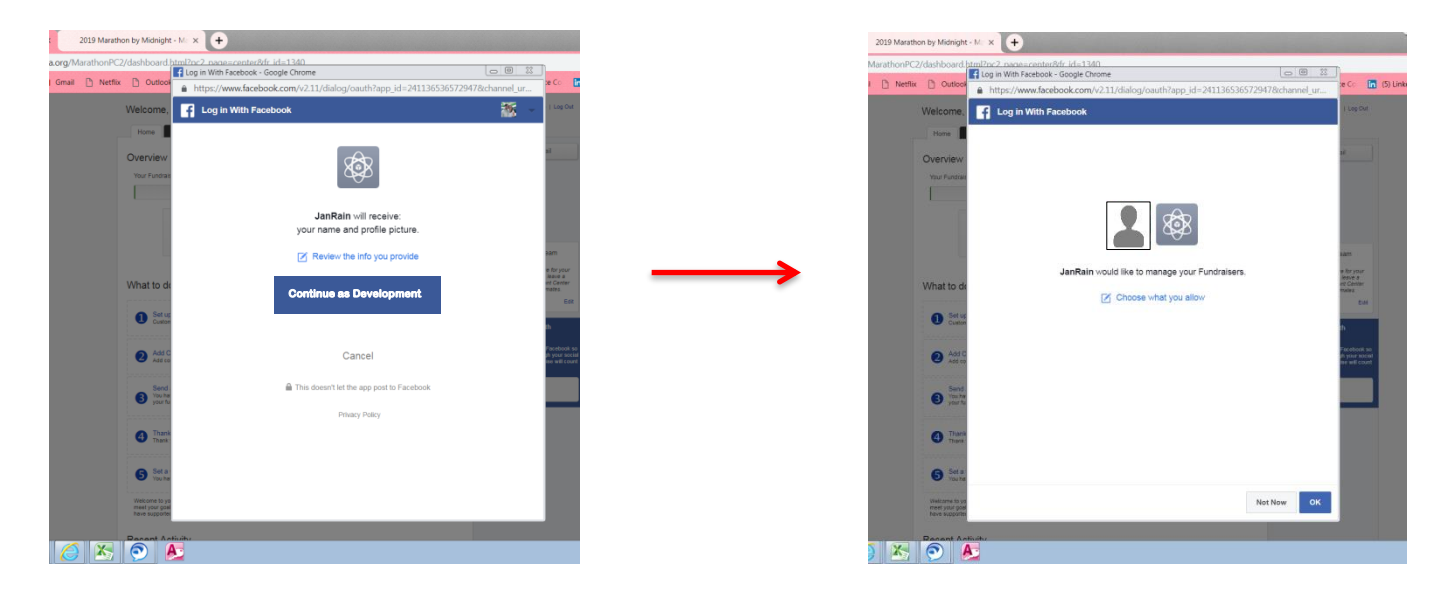

**Step 5:** The fundraiser will automatically be posted to your Facebook timeline. You can share the link or the post on Facebook with family and friends!

If you have any questions, be sure to reach out to Chelsea Ott (<u>chelsea.ott@choa.org</u>). Happy fundraising!